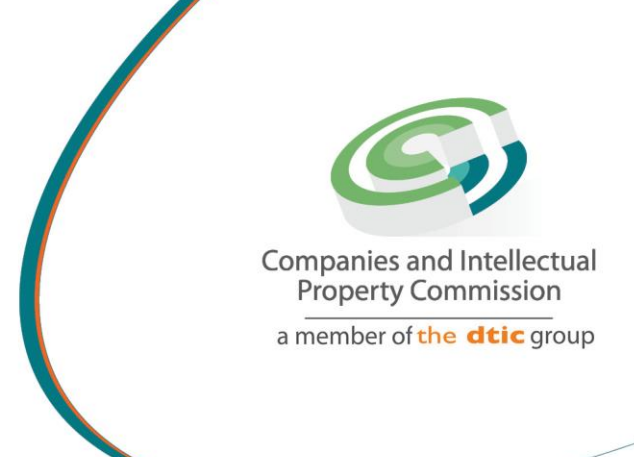

## STEP BY STEP GUIDE: BUSINESS RESCUE PRACTITIONER LICENSE RENEWAL V0.1

the dti Campus (Block F - Entfutfukweni), 77 Meintjies Street, Sunnyside, Pretoria I P O Box 429, Pretoria, 0001 Call Centre: 086 100 2472 Website: www.cipc.co.za

CIPC StheciPC You Tube CIPC Companies and interest Companies and interest Companies and int

## Step by Step Guide: Business Rescue Practitioner Licensing

Note:

- Consult the step by step guide for Customer Registration for assistance on registering on the New E-services platform.
- When using the New E-services platform, the only payment option is via credit or debit card. Payments will only occur when a customer transacts with CIPC. The deposit system is not available on this platform and is in the process of being phased out by CIPC.
- No supporting documents need to be send via email to CIPC, once it has been uploaded via the New E-Services platform. However, each customer must familiarize themselves with the CIPC Terms and Conditions, as they agree to them when they register on the New E-services platform.
- CIPC may at any time require any documents that each company is legally required to keep according to the Companies Act (Act 71 of 2008).

Important: In order to use this step by step guide, you should have registered on the New E-services platform and verified your details.

1. Visit the CIPC website <u>www.cipc.co.za</u> and click on **On-line transacting/New E-services.** 

| Comparison of a value of a value |
|----------------------------------------------------------------------------------------------------|
|                                                                                                    |
|                                                                                                    |
| Usemame                                                                                                    |
| Password                                                                                                    |
| LOGIN                                                                                                    |

2. Complete your Username (e-mail address) and Password. Click on Login.

3. A message will display informing the Business Rescue Practitioner to Renew his / her license.

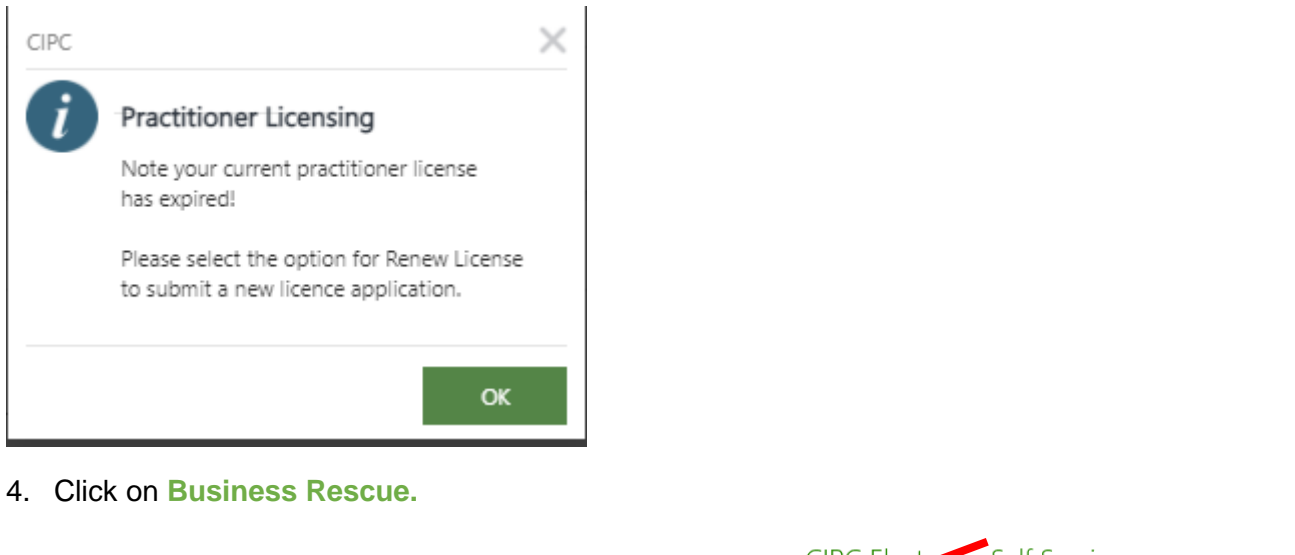

|                                    |            |                 | IPC Electronic Self Service |
|------------------------------------|------------|-----------------|-----------------------------|
| Home      Services      Amendments | Financials | Business Rescue | Authorization               |

5. Click on Practitioner Licensing in drop down menu.

|                                                                                                    | CIPC Electronic Self Service      |
|----------------------------------------------------------------------------------------------------|-----------------------------------|
|                                                                                                    |                                   |
|                                                                                                    |                                   |
| Home     Services     Amendments     Financials                                                            | Business Rescue     Authorization |
|                                                                                                    | Practitioner Licensing            |
| A first-level menu option has been selected<br>Please navigate to a second-level menu option for selection | Proceedings                       |
|                                                                                                    | Practitioner<br>Appointments      |

- 6. All business rescue practitioner licensing (form CoR126.1) submitted via the logged in customer code (each person who want to be licensed as a business rescue practitioner, must register with his / her own customer code), will appear together with the following information relating to the licensing application:
  - i. Approved Status will only reflect once back office have approved the application.
  - ii. License Status will reflect License Expired
  - iii. Reference: reference or tracking number for the application

| Bome  Services Amendments Financiais Usiness Rescue Authorization |                                           |     |
|-------------------------------------------------------------------|-------------------------------------------|-----|
| Approval Status                                                   | License State License Expired Reference N | lo: |

## 7. Business Rescue – Practitioner Licensing – License Information:

- i. Issued On: the date on which the practitioner license was issued by CIPC
- ii. Issued From: the date from which the license is valid
- iii. Issued To: the date on which the license will expire

| Business Rescue - Practitioner Licensing - Customer Information |            |              |            |  |  |  |
|-----------------------------------------------------------------|------------|--------------|------------|--|--|--|
| Firstname:                                                      | -          | Lastname:    | -          |  |  |  |
| Email:                                                          |            | Cellphone:   |            |  |  |  |
| ID:                                                             | 86618      | Code:        | -          |  |  |  |
| Identification:                                                 | _          | RSA Citizen: | Yes        |  |  |  |
| Business Rescue - Practitioner License Information              |            |              |            |  |  |  |
| Issued On:                                                      | 2021/05/25 |              |            |  |  |  |
| Licensed From:                                                  | 2021/05/26 | Licensed To: | 2021/05/26 |  |  |  |

## 8. Business Rescue – Practitioner Licensing – Application Information:

- i. Associated body: The previous selected information will reflect, this cannot be changed as it is grayed out.
- ii. Self-Rating: The previous selected rating will reflect, this cannot be changed as it is grayed out.

| Business Rescue - Practitioner Licensing - Application Information |                      |        |                                                                                                    |  |  |
|--------------------------------------------------------------------|----------------------|--------|----------------------------------------------------------------------------------------------------|--|--|
| Professional Body                                                  |                      |        |                                                                                                    |  |  |
| Associated Body:                                                   | The Cape Law Society | $\vee$ |                                                                                                    |  |  |
| Rating Level                                                       |                      |        | Rating Level Description:                                                                                                    |  |  |
| Self Rating:                                                       | Senior Practitioner  | $\vee$ | Satisfied the Commission that it has actively engaged in business turnaround practice before the effective date of the<br>Act, or as a business rescue practitioner in terms of the Act, for a combined period of at least 10 years |  |  |

- iii. Required documents: Upload required documents will be made available
  - 1. Latest LOG (letter of good standing from Accredited Professional Body).
  - 2. Latest TCC (personal Tax clearance certificate).

| Required Documentation:          | Note: Please supply documentation in PDF format, max 5 MB each |                            |  |
|----------------------------------|----------------------------------------------------------------|----------------------------|--|
| Curriculum Vitae:                |                                                                | Letter of Good Standing:   |  |
| Section 138(1)(c)(d) Compliance: |                                                                | Tax Clearance Certificate: |  |
|                                  |                                                                |                            |  |

9. Select Submit to complete the submission of information

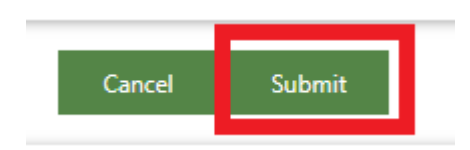

10. Message will display to confirm the application is for a license renewal select OK to continue.

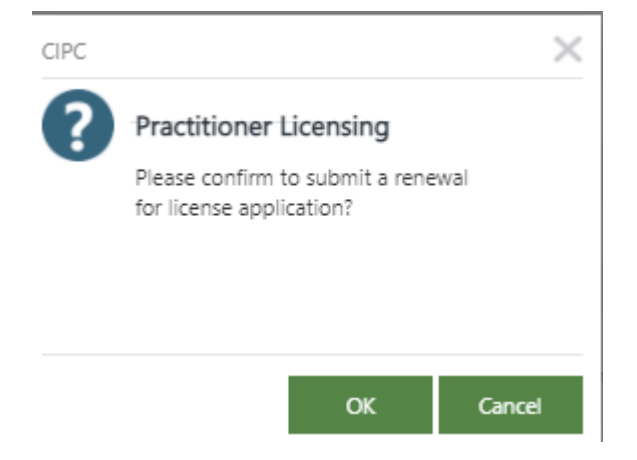

It should be noted that no payment will be requested for renewal of a license. If the system request such, please verify if there was a license issued before as the dates MUST reflect on your profile, if this does not reflect, then urgently log a Ticket for investigation.

11. Business Rescue – Practitioner Licensing – Approval History will show the history of the application.

| Business Rescue - Practitioner Licensing - Approval History |                                 |                          |        |   |         |                                                                                         |
|-------------------------------------------------------------|---------------------------------|--------------------------|--------|---|---------|-----------------------------------------------------------------------------------------|
| Selected Filter:                                            | Default 🗸                       | Quick Search: All fields | $\vee$ |   | Ċ       |                                                                                         |
| DATE                                                        | STAGE                           | PROCESSED BY             |        |   | OUTCOME | COMMENT                                                                                 |
| 2021/05/24                                                  | Approved                        | VERONICA VAN DYK         |        |   | Paid    | Application approved, payment received                                                  |
| 2021/05/24                                                  | Vetting Committee Approval      | Veronica van Dyk         |        |   | Approve | Applicant does not have the relevant experience for Senior or Experienced Practitioner. |
| 2021/05/24                                                  | Official Approval               | Veronica van Dyk         |        |   | Approve |                                                                                         |
| 2021/05/24                                                  | Official Rejected, await Rework | VERONICA VAN DYK         |        |   | Rework  | Application Reworked                                                                    |
| 2021/05/24                                                  | Official Approval               | Veronica van Dyk         |        |   | Reject  | need experience in business rescue for at least 10 years                                |
| 2021/05/24                                                  | Submitted, await Approval       | VERONICA VAN DYK         |        |   | Submit  | Application Submitted                                                                   |
|                                                             |                                 |                          | « <    | 1 | >       |                                                                                         |

- 12. The application will be send to back office for approval / rejection or rework
- 13. After back office have approved the license for another 3 years, the new license will be issued by e-mail to the customer code provided for the submittance of the license information.
- 14. When the Business Rescue Practitioner log into his / her profile, the renewal dates will reflect.
  - i. Approval: the approval status will reflect Approved when the application was successful
  - ii. License Information: the date when the license was approved (Issued on) and from (Licensed from) as well as the renewal date (license to date)

| 🕲 Home 🔟 Services 🔟 Amer                                           | ndments (19) Financials 🕖 Business Rescue (19) | Authorizat   | ion          |            |                           |
|--------------------------------------------------------------------|------------------------------------------------|--------------|--------------|------------|---------------------------|
| Approval Status: Approved                                          |                                                | License Stat | te: Licensed |            | Reference No: 60000007956 |
| Business Rescue - Practitioner Licensing - Cust                    | tomer Information                              |              |              |            |                           |
| Firstname:                                                         |                                                |              | Lastname:    |            |                           |
| Email:                                                             |                                                |              | Cellphone:   |            |                           |
| ID:                                                                | 86421                                          |              | Code:        | AAAADP     |                           |
| Identification:                                                    |                                                |              | RSA Citizen: | Yes        |                           |
| Business Rescue - Practitioner Licensing - License Information     |                                                |              |              |            |                           |
| Issued On:                                                         | 2021/06/03                                     |              |              |            |                           |
| Licensed From:                                                     | 2021/06/03                                     |              | Licensed To: | 2024/06/03 |                           |
| Business Rescue - Practitioner Licensing - Application Information |                                                |              |              |            |                           |